# Zigbee Write 하는 방법

http://www.mangoboard.com/ http://cafe.naver.com/embeddedcrazyboys Crazy Embedded Laboratory

# **Document History**

| Revision | Date | Change note |
|----------|------|-------------|
|          |      |             |
|          |      |             |

| 1. | SmartRF | Flash Pr | rogrm | ነmer 설치 | 4 |
|----|---------|----------|-------|---------|---|
|    | 1.1.    | 보드와      | 연결    | 방법      | 5 |

## 1. SmartRF Flash Progrmmer 설치

우선 CC-DEBUGGER 장비가 있어야 합니다.

### CM-CC-DEBUGGER

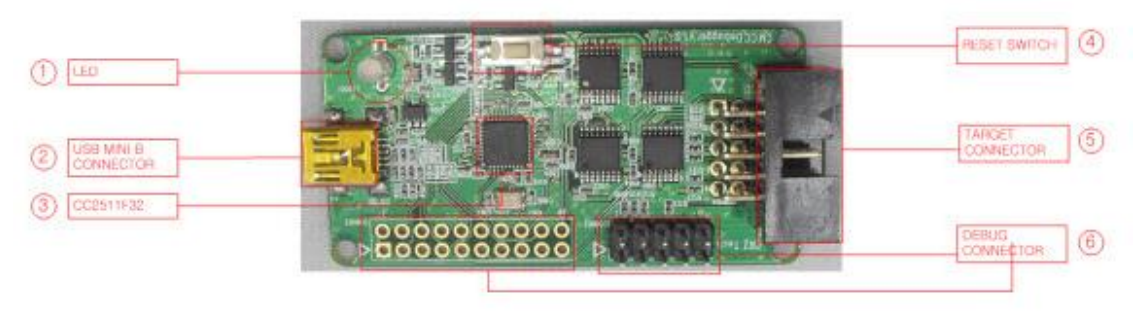

#### <u>www.ti.com</u> 방문

# •1.3. smartRF Flash Programmer

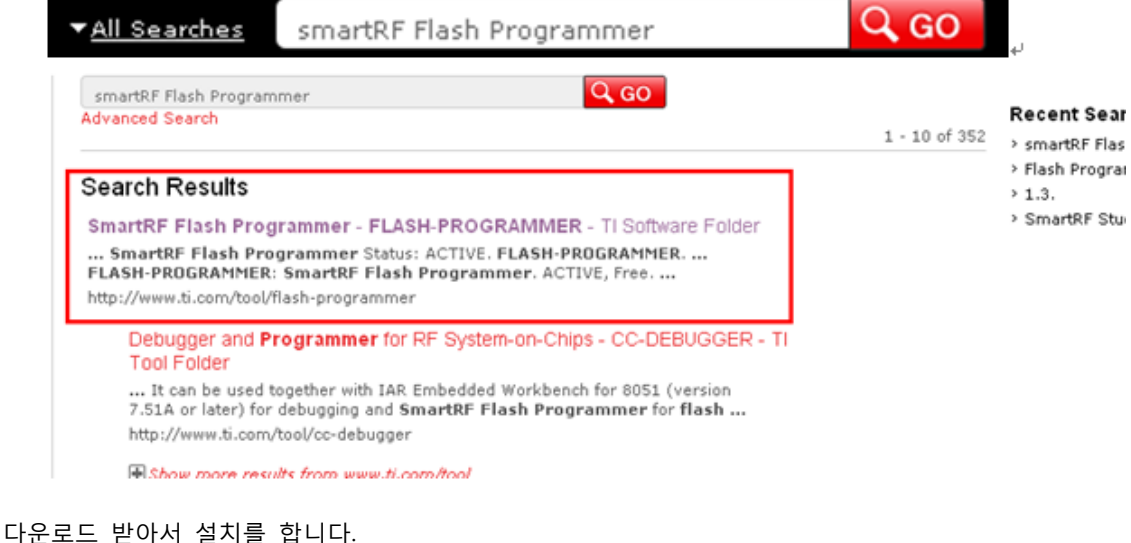

## Order Now

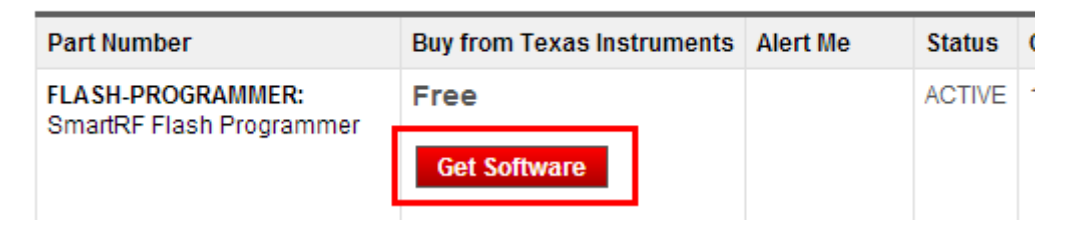

### **1.1.** 보드와 연결 방법

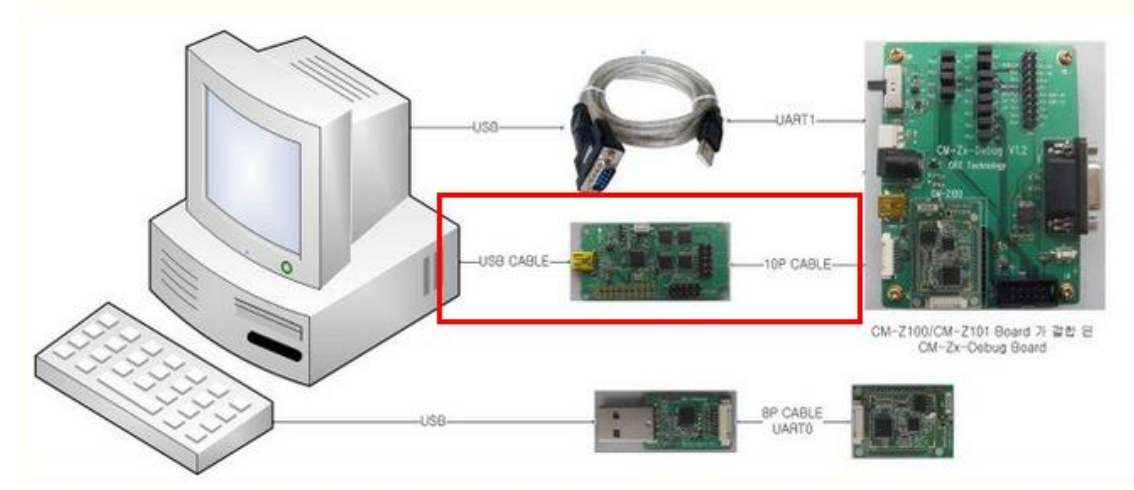

연결을 합니다.

보드에서

5

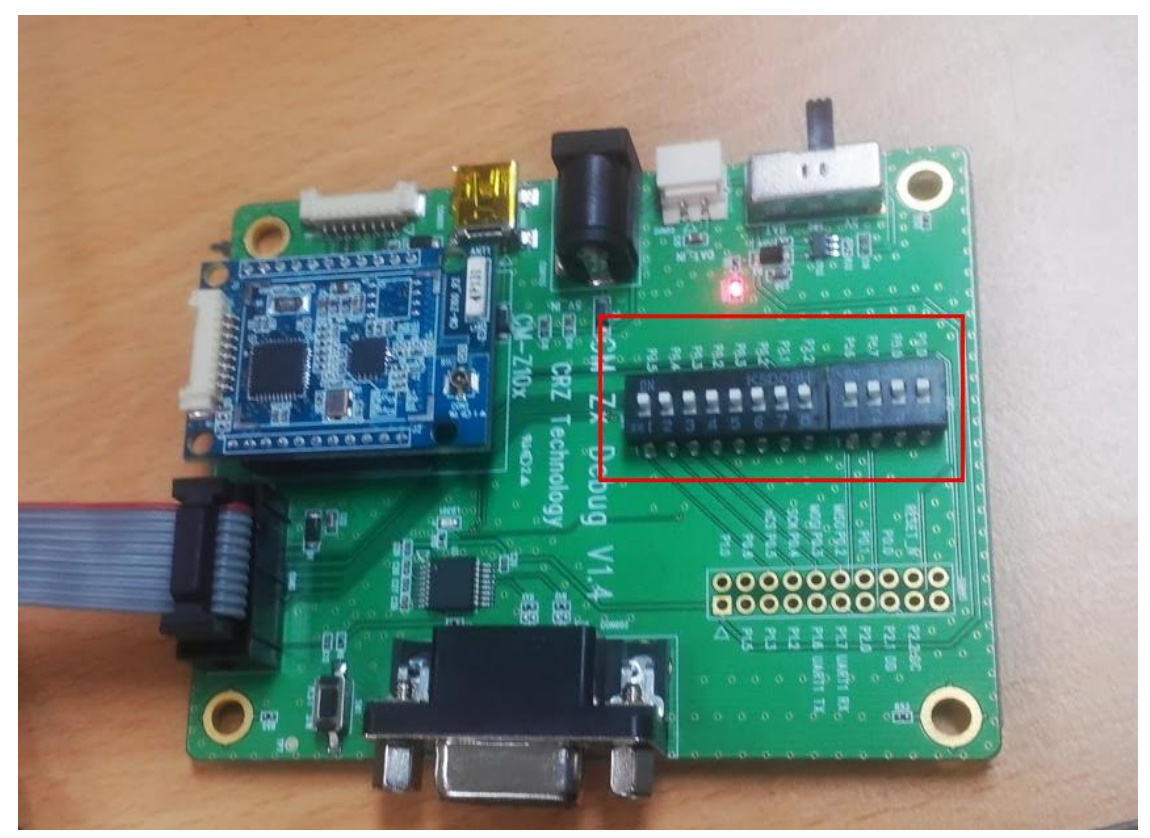

모두 ON을 합니다. 프로그램을 실행 하면

CC debugger보드에 LED가 적색에서 녹색로 변경이 되면 , 정상동작하는 것입니다.

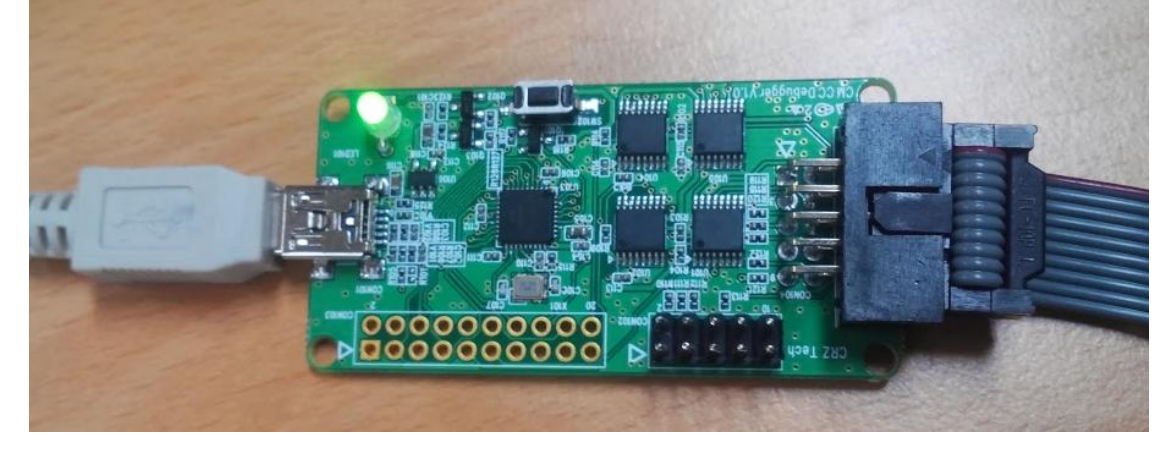

녹색으로 변경이 안되면, Reset 버튼을 누르기 바랍니다.

| 🐺 Texas Instruments SmartRF® Flash Programmer |                                                                                                    |  |  |
|-----------------------------------------------|----------------------------------------------------------------------------------------------------|--|--|
| TEXAS<br>INSTRUMENTS                          | What do you want to program?     Program CCxxxx SoC or MSP430     System-on-Chip     MSP430                                                                                                    |  |  |
|                                               | EB ID   Chip type   EB type   EB firmware ID   EB firmware rev     0173   CC2530   CC   Debugger   05CC   0025 (old)     Interface:   Flash image:   Interface:   Interface:   Interface:   Interface:     Flash image:   Image:   Image:   Image:   Image:   Image:   Image:     Image:   Image:   Image:   Image:   Image:   Image:   Image:     Image:   Image:   Image:   Image:   Image:   Image:   Image:     Image:   Image:   Image:   Image:   Image:   Image:   Image:     Image:   Image:   Image:   Image:   Image:   Image:   Image:     Image:   Image:   Image:   Image:   Image:   Image:   Image:     Image:   Image:   Image:   Image:   Image:   Image:   Image:     Image:   Image:   Image:   Image:   Image:   Image:   Image:     Image:   Image:   Image:   Image:   Image:   Image:   Image: </th |  |  |
|                                               | Actions   C   Erase   Flash lock (effective after program/append):     C   Erase, program and verify   Write protect:     C   Append and verify   Image: Block debug commands (incl. read access)     C   Verify against hex-file   NB: Cannot "Append and verify" when set!                                                                                                    |  |  |
|                                               | Perform actions                                                                                                    |  |  |

7

#### I exas instruments SmartkH® Hash Programmer What do you want to program? AS Program CCxxxx SoC or MSP430 • IMENTS System-on-Chip MSP430 EB ID Chip type EB type EB firmware ID EB firmware rev Interface: Fast 💌 Flash image: - Location 🖗 열기 찾는 위치(l): 🗕 🖻 💣 🎫 📑 문서 -9 이름 수정한 날짜 유형 Source Insight 2013-06-14 오전 11... 파일 폴더 최근 위치 📇 내 셰이프 2013-05-16 오후 2:... 파일 폴더 퉴 멜론 보관함 2013-04-27 오전 8:... 파일 폴더 💧 스캐 2012-12-21 오후 5:... 파일 폴더 바탕 화면 瀫 CRZ\_Project - 바로 가기 2013-01-09 오후 4:... 바로 가기 <u>era</u> 😹 CRZ\_망고보드 - 바로 가기 2013-04-24 오후 4:... 바로 가기 라이브러리 ackage\_List - 바로 가기 (2) 2012-12-20 오후 1:... 바로 가기 】 Prj-2012-0905-우암-IHD-개발 - 바로 가기 2013-01-08 오전 4:... 바로 가기 🔊 주문배송금액관리대장 - 바로 가기 2013-02-07 오전 9:... 바로 가기 컴퓨터 4 ш 네트워크 파일 이름(N): 열기(0) • 파일 형식(T): Hex files (\*,hex) • 취소 🔲 읽기 전용으로 열기(R)

해서 이미지 파일 선택

| 💠 Texas Instruments SmartRF® Flash Programmer |                                                                                                    |  |
|-----------------------------------------------|----------------------------------------------------------------------------------------------------|--|
| TEXAS<br>INSTRUMENTS                          | What do you want to program?     Program CCxxxxx SoC or MSP430     System-on-Chip     MSP430                                                                                                    |  |
|                                               | EB ID   Chip type   EB type   EB firmware ID   EB firmware rev     0173   CC2530   CC Debugger   05CC   0025 (old)     Interface:   Flash image:   X:\project\KETI_ASEM_C210\SerialApp.hex      Flash image:   X:\project\KETI_ASEM_C210\SerialApp.hex      Read IEEE   Write IEEE   Image:      View Info Page   Image:   Primary   Secondary   IEEE   0x     View Info Page   Image:   View Info Page   Flash lock (effective after program/append):   Write protect:   Write protect:   Image:   Write protect:   Image:   Write protect:   Image:   Image:   Write protect:   Image:   Image:   Image:   Image:   NB: Cannot "Append and verify"   Image:   NB: Cannot "Append and verify"   NB: Cannot "Append and verify"   NB: Cannot "Append and verify"   NB: Cannot "Append and verify"   NB: Cannot "Append and verify"   NB: Cannot "Append and verify"   NB: Cannot "Append and verify"   NB: Cannot "Append and verify"   NB: Cannot "Append and verify"   NB: Cannot "Append and verify"   NB: Cannot "Append and verify"   NB: Cannot "Append and verify"   NB: Cannot "Append and verify"   NB: Cannot "Append and verify"   NB: Cannot "A |  |
|                                               | Perform actions                                                                                                    |  |
|                                               | CC2530 - ID0173: Erase, program and verify OK                                                                                                    |  |
|                                               |                                                                                                    |  |

클릭하면 됩니다.

한대는 z100\_cordinator\_2013.0319.2005\_115200.hex

또 다른 한대는 z100\_device\_2013.0319.2006\_115200.hex

Write 합니다.